- Connect Volcora Printer to the Router, and then connect Wireless host (such as cellphone, Pad etc.) to this Router's WIFI;
- 2. Power on Volcora Printer;

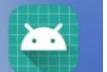

3. Open APP " EasyConfig... ", Select "Set IP"

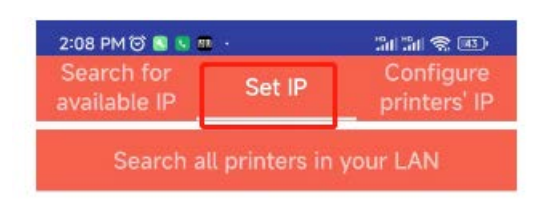

4. Click to search all printers in your LAN, find "Volcora Printer"

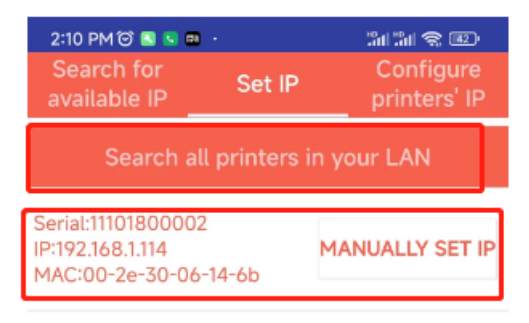

5. Click "Manually Set IP" to enter into IP setting interface

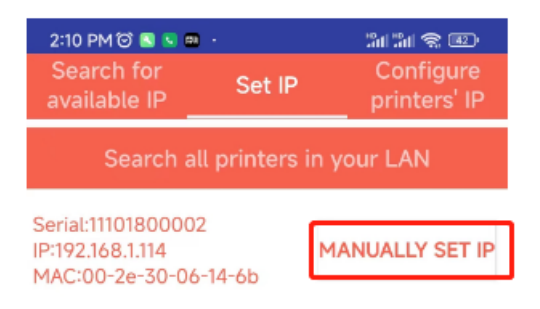

| Se<br>ava | EasyConfigV1.2                                         |        | ire<br>IP |
|-----------|--------------------------------------------------------|--------|-----------|
|           | Other NetworkSegent Set                                |        |           |
| Seria     | IP:                                                    |        | TIP       |
| MAC       | SubnetMas<br>k:                                        |        | -1.119    |
|           | GateWay:                                               | _      |           |
|           | Setting                                                |        |           |
|           | Local Net Set                                          |        |           |
|           | host machine IP:192.168.3.119<br>router IP:192.168.3.1 |        |           |
|           | 192.168.3.210                                          | set IP |           |
|           | 192.168.3.214                                          | set IP |           |
|           | 192.168.3.215                                          | set IP |           |
|           | 192.168.3.216                                          | set IP |           |
|           | 192.168.3.217                                          | set IP |           |
|           | 192.168.3.218                                          | set IP |           |
|           |                                                        |        |           |

6. Select the needed IP address (for example "192.1683.216"), and then click corresponding "set IP"

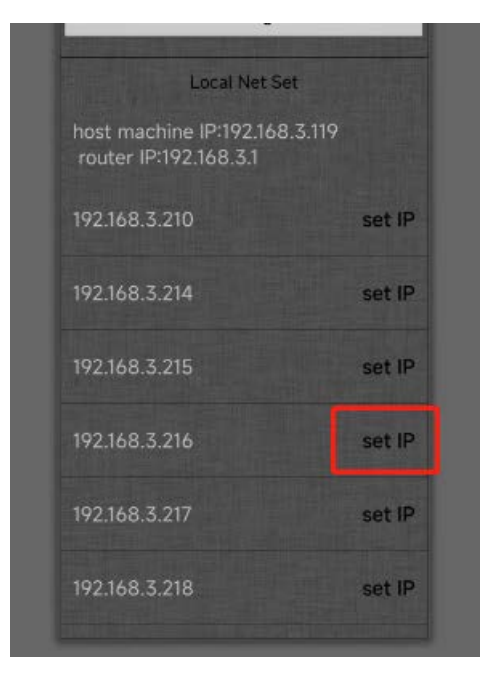

7. If Volcora Printer IP was setting successfully, it will display "set successfully"

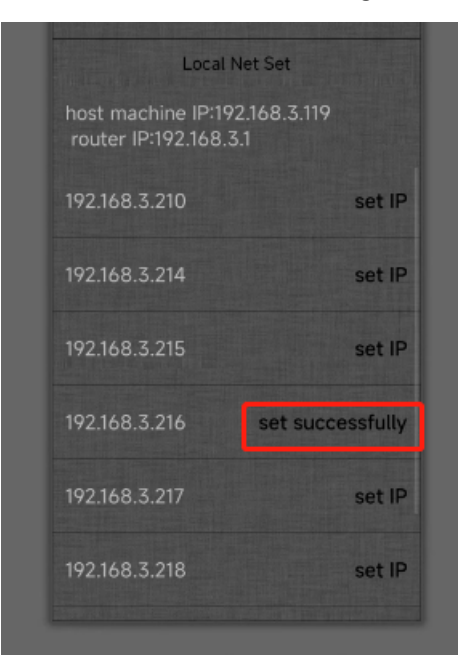